# Virtual Systems 🛛 🖻 📽

## Jigi - Verkkolisenssi

#### Version 3.2 asennusohje

📙 Google Chrome 📙 Google Earth

HP Help and Support

🍌 Intel® Matrix Storage Manager

🖇 Jigi Server Manager

📕 Microsoft Visual Studio 2008

Nokia PC Internet Access

Search programs and files

N

Q

J GPSoftware

📙 HyperSnap 7

ifolor

📕 iTunes 📕 Jigi 💕 Jigi 2012

Logitech

Mathcad Microsoft Office Microsoft Silverlight

Nokia

4 Back

📙 Notepad++

Maintenance

HP

19.2.2013 1 (2)

## Jigi 3.2 verkkolisenssin asennus

#### 1. Poista vanhat Jigi-palvelut

- a. Pysäytä Jigin RLM Reprise License Server -palvelu Windowsin Services –taulukosta (Control Panel > Administrative Tools > Services : RLM
- b. Poista palvelu: käynnistä Vanha Jigin Server Manager –ohjelma ja valitse yläosan [Uninstall] –nappula.
- c. Poista vanha Jigi License Manager –ohjelma Control Panelin kautta...

Sitten siirrymme asentamaan uuden Jigi-palvelun. Uusi Jigi palvelu käyttää uutta HostID-generointia ja Jigin lisenssipalvelua joka on siirretty uuteen palveluun.

#### 2. Asenna serverille uusin lisenssinpalvelin

- a. JigiServerManagerSetup\_x64 (64-bittinen serveri) tai
- b. JigiServerManagerSetup\_x86 (32-bittinen serveri) Huom! ole tarkka että valitset oikean asennuspaketin.
- c. Asenna käyttäen "everyone" eli "kaikille".

#### 3. Käynnistä Palvelun hallinta (kuva oikealla)

- a. Start > Jigi > Jigi Server Manager
- b. Klikkaa [Install Jigi License Service]
- c. Lähetä meille: info@virtualsystems.fi
  - i. Yrityksen Nimi
  - ii. Serverin Nimi
  - iii. Uusi HostID

#### 4. Saat meiltä sähköpostilla Activation Key Aktivointikoodin ja .lic-lisenssitiedoston

a. Kopioi lisenssitiedosto dialogin mainitsemaan kansioon

#### 5. Käynnistä RLM Lisenssipalvelu Jigille

- a. Klikkaa [Start RLM-Service] nappulaa
- b. Voit sulkea dialogin

|                           | C 9                       | Sec. 16           |                 |
|---------------------------|---------------------------|-------------------|-----------------|
| Please carry out the four | steps below to start you  | ır Jigi license s | service         |
| 1. Install and manage se  | ervice                    |                   |                 |
| End user web interfa      | ce                        |                   |                 |
| Enable web ma             | inagement console         | Web service       | ce port 5054    |
| NOTE: if enabled,         | you must allow traffic th | nrough firewall   | l for this port |
| Install Jigi License Se   | rvice                     | [                 | Uninstall       |
| 2. Create license activa  | tion request              |                   |                 |
| Customer                  | Yrityksen Nimi OyAb       |                   |                 |
| Serial                    | [Virtual Systems täyttää] |                   |                 |
| Server name               | [Serverin Nimi]           |                   |                 |
| License service port      | 5053                      |                   | NOTE: firewall  |
| HostID                    | 64315086C1C1              |                   |                 |
| Send the information      | below to your software v  | vendor            |                 |
| Serial number is not v    | alid                      |                   |                 |
|                           |                           |                   |                 |
|                           |                           |                   | Open            |
|                           |                           |                   | email-client    |
| 3. Activate vour license  | s                         |                   |                 |
| After receiving a valid   | lic-file, copy it folder  |                   |                 |
| C:\Program Files (x86)    | l∖VirtualSvstems∖Jidi Ser | ver Manager       | x86             |
|                           |                           |                   |                 |
| 4. Start the service      |                           |                   |                 |
| Start RLM-Servic          | ce Stop                   | RLM-Service       | e               |
|                           |                           |                   |                 |
| Note: HLM Service can     | be started at windows s   | service conso     | le              |
|                           |                           |                   | Class           |
|                           |                           |                   | ~ Close         |

A&S Virtual Systems Oy Karvaamokuja 3 FIN-00380 Helsinki

# Virtual Systems 🗶 🖻 📽

## Jigi - Single / Työasema

#### Version 3.2 asennusohje

19.2.2013 2 (2)

# Jigi 3.2 Työaseman asennus ja lisenssin haku serveriltä

#### 6. Asenna Jigi työasemallesi

- a. Käynnistä Jigi ja klikkaa ylärivistä [License] ja
- b. klikkaa [Get Network License]

#### 7. Aseta Lisenssiserverin Nimi

- a. Kirjoita serverin nimi ensimmäiselle riville
- b. klikkaa [Next >]

Saat ilmoituksen onnistuneesta lisenssin hausta. Samalla Työaseman dialogiin ilmestyy uusi nappula jossa on mahdollista lainata lisenssi serveriltä omaan käyttöön määrätyksi ajaksi.

Yleisin virhe ettei lisenssiä saa käyttöönsä on että portti 5053 on palomuurissa lukittu. Jigin verkkoliikenteen portti on 5053 ja se pitäisi vapauttaa omassa verkkoympäristössä.

|                                                                |                                    | _                                |
|----------------------------------------------------------------|------------------------------------|----------------------------------|
| G                                                              | Jigi 2012<br>AS Virtual Systems Ov |                                  |
| <b>Y</b>                                                       | Copyright Virtual Systems Oy       | -                                |
|                                                                | Version 3.2.1.0                    | (2) Contact Information          |
|                                                                | You have the latest version        | Get New Version                  |
| License Agreement                                              |                                    |                                  |
|                                                                |                                    | 1                                |
| JIGI SOFTWARE LI                                               | CENSE AGREEMENT                    |                                  |
| eoffware or click "I c                                         | to agree to the terms of this lic  | ense, do not install the sign,   |
| License Information<br>Attributes of jigi                      |                                    |                                  |
| License Information<br>Attributes of jigi                      | Network                            | k License                        |
| License Information<br>Attributes of jigi                      | inse                               | k License<br>Get Network License |
| License Information<br>Attributes of jigi<br>✓ Get Single Lice | e                                  | k License<br>Get Network License |

#### Lisensoinnin muutos on tehty siksi että:

- uuden version asennus koneellesi olisi mahdollisimman vaivatonta kun ohjelma ilmestyy
- HostID-tunnuksissa ei olisi enää mitään epäselvää
- voisimme jatkossa helpommin jakaa ohjelmapäivityksiä
- uusien lisenssien ja ylläpidon ostaminen ja päivittäminen olisi helppoa ja nopeaa

Jigi-Tiimi